# 使用 MolAICal 基于 NAMD 模拟结果计算 小分子和蛋白 MM/GBSA 的教程

作者: Qifeng Bai (update 2024-07-09)

更多教程(含英文教程)请见如下: MolAICal官方主页: https://molaical.github.io MolAICal官方主页中国镜像: https://molaical.gitlab.io MolAICal中文博客: https://molaical.gitlab.io/cntutorial.html

# 1. 简介

在本教程中介绍了基于 NAMD 的分子动力学模拟结果,使用 MolAICal 计算小分子和 Mpro 蛋白受体 MM/GBSA 的方法。本教程只是一个简单演示。为了节省运行及存储空间,本教 程仅选择了 Mpro 复合物分子动力学模拟的 25 帧用于计算。本教程**不仅**可以用于计算蛋白 质-配体的 MM/GBSA,还可以用于计算基于 MD 模拟的蛋白质-多肽、蛋白质-蛋白质、DNA-配体、DNA-蛋白质、蛋白质-DNA、蛋白质-RNA 和其它任意复合物的 MM/GBSA;只需要 用指定的对象替换本教程中的蛋白质和配体即可。例如,基于本教程中相同的运行命令参数, 本教程中的蛋白质被替换为 DNA,配体被替换为多肽。

# 2.工具

2.1. 所需软件下载地址

1) MolAICal: <u>https://molaical.github.io</u> 或 <u>https://molaical.gitee.io</u>

2) NAMD: <u>https://www.ks.uiuc.edu/Research/namd/</u>

**注意:**本教程可以使用 NAMD2.x、3.x 或更高版本。例如,如果使用 NAMD 3.x 版本,则 使用命令"namd3"替代本教程中的命令"namd2"。对于更高版本的 NAMD,用户可以使用与 前面示例类似的替换方式。

3) Carma: https://github.com/glykos/carma or https://utopia.duth.gr/~glykos/Carma.html

## 2.2. 操作示例文件

所有用到的操作教程文件均可在下面的网站下载: https://gitee.com/molaical/tutorials/tree/master/004-MMGBSA

# 3. 操作流程

# 第一部分:问题的解决

**问题:** 有些用户使用 MM/GBSA 进行计算得到正值,如下: <u>https://www.ks.uiuc.edu/Research/namd/mailing\_list/namd-l.2020-2021/1295.html</u>

**可能的解决方案:**必须检查一下配体是否一直跟受体在同一个周期性盒子中,如果不是,请使用 VMD PBC 将配体和受体裹进同一个周期性盒子中。可以参考: https://www.ks.uiuc.edu/Research/vmd/script\_library/scripts/pbcwrap/ https://www.ks.uiuc.edu/Research/vmd/plugins/pbctools/

这里我提供 2 个命令在 VMD Tk Console 中运行: %> pbc wrap -centersel protein -center com -compound chain -all %> pbc unwrap -sel "not (water or ions)" -all

运行上述命令可以将配体和受体包进同一个周期性盒子。使用下面的命令保存轨迹到 DCD 文件中:

%> set all [atomselect top all] %> animate write dcd pro.dcd sel \$all beg 0 end 24 waitfor all

这里所有原子都被选中,用户可以根据需求进行选择。为了简便,本教程只提供 25 帧:从 0 到 24 帧。"pro.dcd" 是轨迹名字。解决上述问题之后,可以开始下面的教程。

# 第二部分:基于 NAMD 轨迹进行 MM/GBSA 的计算

# 3.1 MM/GBSA 的计算

假设已经有跑平衡的轨迹名为"mpro.dcd",同时,在"mpro.dcd"轨迹中,保证受体和配体在同一个周期性盒子中。用户可以替换成自己的轨迹。转到以下目录: #> cd 004-MMGBSA

## 3.1.1 提取蛋白与配体复合物的轨迹文件:

#> vmd -dispdev text -psf "mpro.psf" -e stripDCD.vmd -args protein,or,resname,LIG "mpro.dcd"
"complex" mpro.psf mpro.pdb

-args: 其用法类似 VMD 软件 Tk Console 中的"atomselect"命令,比如"atomselect top protein or resname LIG",此处逗号","代表空格。其中脚本文件 stripDCD.vmd 可以在本教程材料或 MolAICal 软件的"scripts"目录里面找到。

执行上述命令后生成 complex.psf, complex.pdb 和 complex.dcd 文件。将"GBIS"和"sasa"参数设置为 on。打开并按照下文红色标注内容修改"complex.conf"文件:

-----

| structure   | complex.psf |  |
|-------------|-------------|--|
| coordinates | complex.pdb |  |
| outputName  | complex     |  |
|             |             |  |

| paraTypeCharmm | on                    |
|----------------|-----------------------|
| parameters     | par_all36_prot.prm    |
| parameters     | par_all36_cgenff.prm  |
| parameters     | ligand.str            |
| parameters     | toppar_water_ions.str |

coorfile open dcd complex.dcd

-----

本教程中命令在 CPU 上运行。你可以选择 GPU 进行运算。在 Linux 系统下运行 NAMD 命 令,如下:

#> namd2 +p3 complex.conf >& complex.log &

其中符号"&"代表程序在 Linux 系统中进行后台运行,如果你使用的是 Windows 操作系统,请不要用"&",例如,命令换成这样:

#> namd2 +p3 complex.conf > complex.log

#### 3.1.2 仅提取蛋白的轨迹文件:

#> vmd -dispdev text -psf "mpro.psf" -e stripDCD.vmd -args protein "mpro.dcd" "protein" mpro.psf
mpro.pdb

上述命令会生成 protein.psf, protein.pdb 和 protein.dcd 。打开"protein.conf", 参考 "complex.conf"修改相关参数。

本教程中命令在 CPU 上运行。你可以选择 GPU 进行运算。在 Linux 系统下运行 NAMD 命 令,如下:

#> namd2 +p3 protein.conf >& protein.log &

#### 3.1.3 仅提取配体的轨迹文件:

#> vmd -dispdev text -psf "mpro.psf" -e stripDCD.vmd -args resname,LIG "mpro.dcd" "ligand"
mpro.psf mpro.pdb

上述命令会生成 ligand.psf, ligand.pdb 和 ligand.dcd。打开"ligand.conf", 参考 "complex.conf" 修改相关参数。

本教程中命令在 CPU 上运行。你可以选择 GPU 进行运算。在 Linux 系统下运行 NAMD 命

令,如下: #> namd2 +p3 ligand.conf >& ligand.log &

#### 3.1.4 用 MolAICal 计算 MM/GBSA

#> molaical.exe -mmgbsa -c complex.log -r protein.log -l ligand.log

输出结果中给出结合自由能△G:

delta E(internal): -0 delta E(electrostatic) + deltaG(sol): 7.7029 delta E(VDW): -44.4361 **delta G binding:** -36.7332 +/- 3.4202 (kcal/mol)

\_\_\_\_\_

# 第三部分: 残基能量分解

## 3.2. 残基能量分解

可以参考上面的方法进行残基能量分解,比如:根据报道,SARS-CoV-2 Mpro的残基 M165 和配体 N3 有相互作用,本教程就以残基 M165 为例,计算残基 M165 的自由能贡献值。首先,切换到教程目录:

#> cd 004-MMGBSA\Decompose

#### 3.2.1. 提取指定氨基酸和配体的轨迹

#> vmd -dispdev text -psf "../mpro.psf" -e ../stripDCD.vmd -args
protein,and,resid,165,or,resname,LIG "../mpro.dcd" "res-lig" ../mpro.psf ../mpro.pdb

**-args:** 其用法类似 VMD 软件中的"atomselect"命令,比如"atomselect top protein and resid 165 or resname LIG ",此处逗号","代表空格。其中脚本文件 stripDCD.vmd 可以在本教程材料或 MolAICal 软件的"scripts"目录里面找到。

上述命令会生成 res-lig.psf, res-lig.pdb 和 res-lig.dcd。打开"res-lig.conf", 参考 "complex.conf" 修改相关参数。

本教程中命令在 CPU 上运行。你可以选择 GPU 进行运算。在 Linux 系统下运行 NAMD 命 令,如下:

#> namd2 +p3 res-lig.conf >& res-lig.log &

## 3.2.2. 仅提取指定氨基酸的轨迹

#> vmd -dispdev text -psf "../mpro.psf" -e ../stripDCD.vmd -args protein,and,resid,165
"../mpro.dcd" "res" ../mpro.pdb

上述命令会生成 res.psf, res.pdb 和 res.dcd。打开"res.conf",参考 "complex.conf"修改相关参数。

本教程中命令在 CPU 上运行。你可以选择 GPU 进行运算。在 Linux 系统下运行 NAMD 命 令,如下:

#> namd2 +p3 res.conf >& res.log &

#### 3.2.3. 仅提取配体的轨迹

#> vmd -dispdev text -psf "../mpro.psf" -e ../stripDCD.vmd -args resname,LIG "../mpro.dcd"
"lig" ../mpro.psf ../mpro.pdb

上述命令会生成 lig.psf, lig.pdb 和 lig.dcd。打开"lig.conf", 参考 "complex.conf"修改相关参数。

本教程中命令在 CPU 上运行。你可以选择 GPU 进行运算。在 Linux 系统下运行 NAMD 命 令,如下:

#> namd2 +p3 lig.conf >& lig.log &

#### 3.2.4. 用 MolAICal 计算残基自由能贡献值

#> molaical.exe -mmgbsa -c res-lig.log -r res.log -l lig.log

输出结果中给出残基 M165 的自由能贡献值△G:

delta E(internal): 0 delta E(electrostatic) + deltaG(sol): -0.4691 delta E(VDW): -4.4319 **delta G binding:** -4.901 +/- 1.0524 (kcal/mol)

# 第四部分:熵的计算

## 3.3. 通过 Carma 和 MolAICal 进行熵的计算

## 3.3.1. 下载 Carma

Carma 可以在 Windows 或 Linux 操作系统上运行。从 <u>https://github.com/glykos/carma</u> or <u>http://utopia.duth.gr/~glykos/progs</u> 上下载新版本 Carma V2.01。

推荐使用最新版本的 Carma 进行熵的计算, 之前的版本会出现"NaN"的错误等, 具体请查看 下面的链接: https://groups.google.com/g/carma-molecular-dynamics/c/KpyY5sEkrj4

本教程选取 100 帧轨迹进行熵的计算。用户可以根据自己的实际情况选择合适的帧数, 越多 帧数越耗费计算时间。

#### 3.3.2. 计算复合物的熵

#> cd 004-MMGBSA\entropy

切换到文件夹"com"。这一步是去掉复合物的旋转和平移: #> carma -v -fit -force -atmid ALLID -segid A -segid C complex.dcd complex.psf

#### 这一步是计算熵值:

#> carma -v -cov -eigen -mass -force -temp 310 -atmid ALLID -segid A -segid C -last 100 carma.fitted.dcd complex.psf >& com.log &

#### 3.3.3. 计算受体的熵

#### 切换到文件夹"rec"。这一步是去掉受体的旋转和平移:

#> carma -force -v -fit -atmid ALLID -segid A protein.dcd protein.psf

#### 这一步是计算熵值:

#> carma -v -cov -eigen -mass -force -temp 310 -atmid ALLID -segid A -last 100 carma.fitted.dcd
protein.psf >& rec.log &

## 3.3.4. 计算配体的熵

切换到文件夹"lig"。这一步是去掉配体的旋转和平移: #> carma -v -fit -force -atmid ALLID -segid C ligand.dcd ligand.psf

## 这一步是计算熵值:

#> carma -v -cov -eigen -mass -force -temp 310 -atmid ALLID -segid C -last 100 carma.fitted.dcd ligand.psf >& lig.log &

#### 3.3.5. 计算熵值

请检查 log 文件: "com.log", "rec.log" 和 "lig.log", 并在文件"com.log", "rec.log" 和 "lig.log" 中找到 Andricioaei 或 Schlitter 的熵值。例如: 可以在"com.log"文件中找到 Andricioaei 或 Schlitter 的熵值 (见下图):

Writing postscript file carma.fitted.dcd.varcov.ps. Calculation of eigenvectors and eigenvalues ... Asking for optimal workspace size : 487662 Starting the calculation ... Done. Now sorting ... Entropy calculation will ignore negative eigenvalues ! Entropy (Andricioaei) using only 7220 eigenvalues is 15522.260938 (J/molK) Entropy (Schlitter) using only 12357 eigenvalues is 10225.524850 (J/molK) done. All done in 63.4 minutes.

对于 Andricioaei 熵,运行如下命令:

#> molaical.exe -entropy -c 15522.260938 -r 15211.880284 -l 1454.409253 -t 310.0

这个结果显示:

The entropy TAS = -84.70646297459386 (kcal/mol)

对于 Schlitter 熵,运行如下命令: #> molaical.exe -entropy -c 10225.524850 -r 10028.714754 -l 1465.682932 -t 310.0

这个结果显示: The entropy T∆S = -93.9502124300494 (kcal/mol)

Where: -entropy: 是代表 ΔS 熵值的计算

- -c:复合物的熵值
- -r: 受体或第一个分子的熵值
- -l: 配体或第二个分子的熵值
- -t: 是分子模拟中的开尔文温度